## Guía de Inicio Rápido

# Para Capacitación sobre EVV: Reprogramar la Capacitación o Cancelar la Inscripción

Para cambiar la fecha o cancelar la inscripción para la capacitación sobre EVV, por favor, siga estos pasos:

### Paso 1 - Hacer clic en Reprogramar

Para comenzar, inicie sesión en el sistema de capacitación sobre EVV de Tempus en <u>https://tempusunlimitedevvtraining.talentlms.com/</u>. Puede reprogramar la capacitación si es necesario. Cuando seleccione **Click here to reschedule** (Haga clic aquí para reprogramar), aparecerá un botón que dice **Unregister** (Cancelar inscripción).

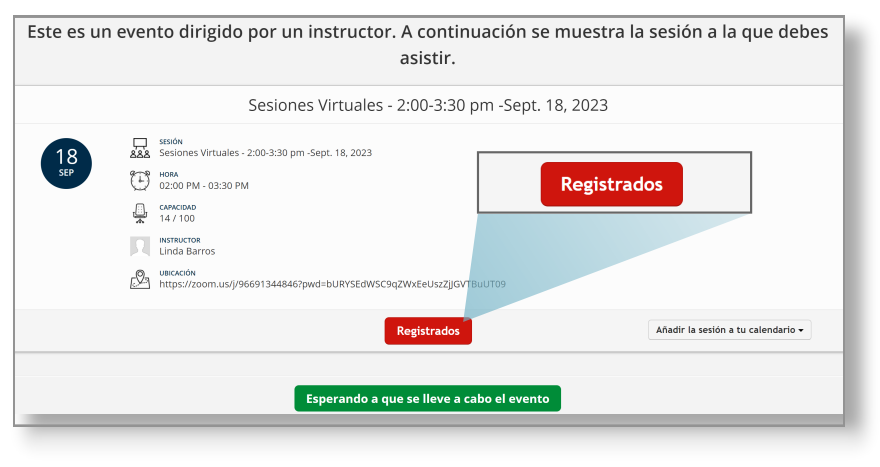

### Paso 2 - Hacer clic en Cancelar inscripción

### Este es un evento dirigido por un instructor. A continuación se muestra la sesión a la que debes asistir. Sesiones Virtuales - 2:00-3:30 pm -Sept. 18, 2021 Sesiones Virtuales - 2:00-3:30 pm -Sept. 18, 2021 S

Seleccione Unregister (Cancelar inscripción).

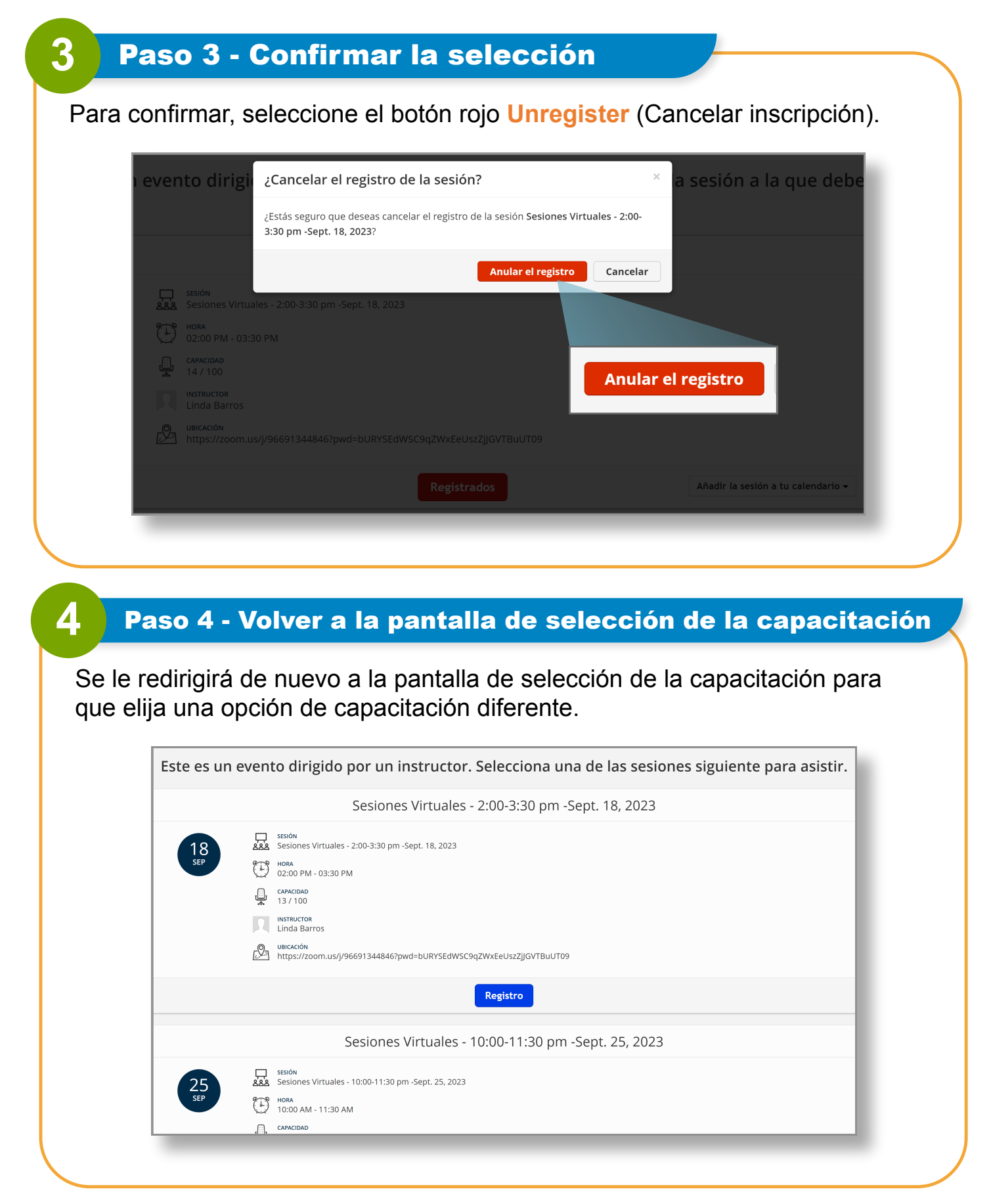

Ahora ya sabe cómo cancelar la inscripción para la capacitación en el sistema EVV si es necesario.